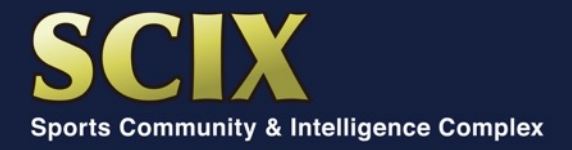

# 第15回 SCIXスポーツ・インテリジェンス講座

# Zoomウェビナー操作マニュアル

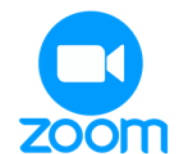

 COCO
 BIG

この事業は、スポーツ振興くじ 助成金を受けて実施されています

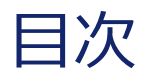

#### 1. Zoomのインストール方法(事前準備)

- 1-1. 準備するもの
- 1-2. PCへのインストール方法
- 1-3. スマートフォン・タブレットへのインストール方法

#### 2. ウェビナーへの参加方法(当日)

- 2-1. PCでの参加方法
- 2-2. PCでの画面操作
- 2-3. スマートフォン・タブレットでの参加方法
- 2-4. スマートフォン・タブレットでの画面操作
- 2-5. パネリストへの質問方法

禁止事項

主催者の許可がない限り、受信映像や資料スライドの スクリーンショットの撮影、録音、再配布を禁止いたします。 P.3

P.7

# 1. Zoomのインストール方法(事前準備)

### 1-1. 準備するもの

### □ インターネット環境

〕 ZoomがインストールされたPC or スマホ or タブレット

#### よくあるご質問

- Q. カメラは必要?
  - A. 視聴者はカメラは使用しないので必要ありません。

#### Q. マイクは必要?

- A. 視聴者は音声による参加はありませんので必要ありません
- Q. イヤホンは必要?
  - A. PCにスピーカーが内蔵されていたり、接続されている場合は 必要ありません。 イヤホンを使用する場合は、有線イヤホンをおすすめします。
- Q. Bluetoothなどのワイヤレスイヤホンで音声が乱れたときは?
   A. 「イヤホンを再起動する」か「PCから直接音声出力」してみてください。

### 1-2. PCへのインストール方法

### ① Zoomをダウンロード

■ Zoomダウンロードセンター https://zoom.us/download

上記URLにアクセスするか「Zoom ダウ ンロードセンター」で検索して、「**ミー ティング用Zoomクライアント**」をダウ ンロードしてください。

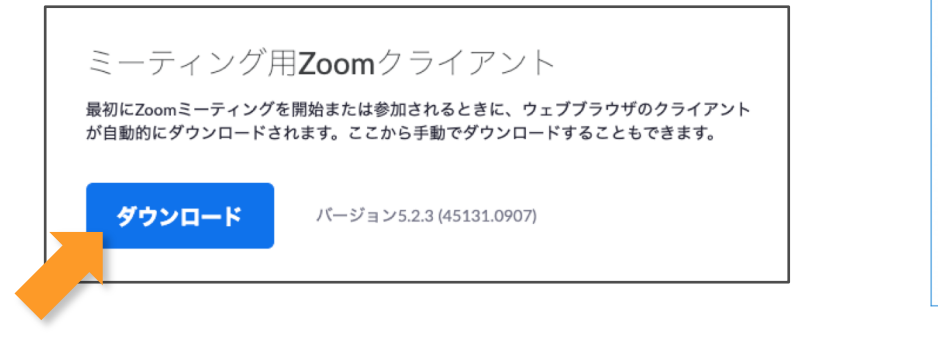

### ② Zoomをインストール

ダウンロードされたファイルをダブルクリッ クすると、アプリのインストールが始まりま す。

サインアップ画面が表示されたらインストール完了です。

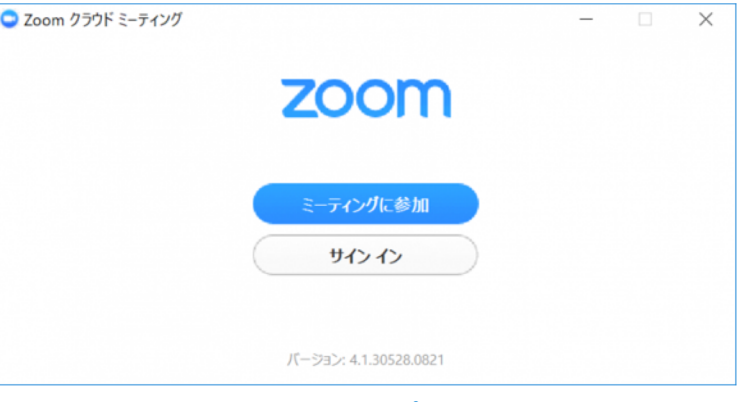

サインアップ画面

すでにZoomをインストール済みの方は、最新版にアップデートをお願いします。

5

## 1-3. スマートフォン・タブレットへのインストール方法

App storeもしくはGoogle Playで「Zoom」と検索し、「**ZOOM Cloud Meetings**」という名前のアプリをインストールしてください。

### iPhone · iPad

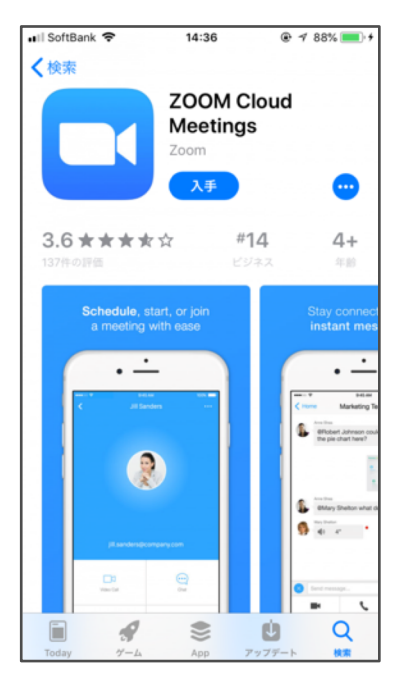

App Store から入手(無料) https://apps.apple.com/us/app/id546505307

#### Android

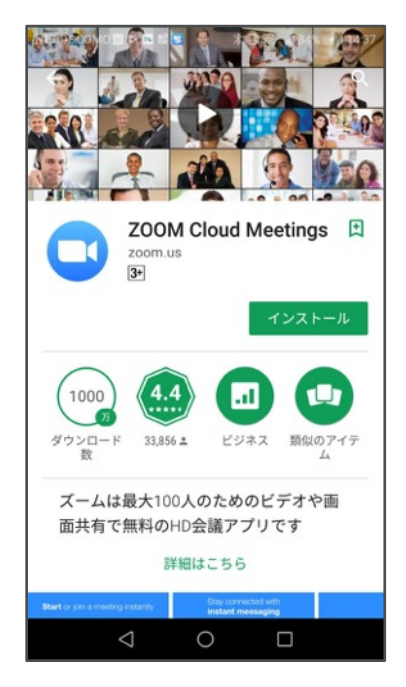

Google Playから入手(無料) https://play.google.com/store/apps/details ?id=us.zoom.videomeetings

6

# 2. ウェビナーへの参加方法(当日)

#### 禁止事項

主催者の許可がない限り、受信映像や資料スライドの スクリーンショットの撮影、録音、再配布を禁止いたします。

### 2-1. PCでの参加方法(1/2)

① 招待メールのリンクをクリック

参加登録された皆さんには、各回の開催日の1週間前をめどにZoomウェビナーの招待URLをメールにてお送り致します。メール中のリンクをクリックしてください。

※2日前までに招待メールが届かない方は、事務局(kouza@scix.org)までご連絡ください。

### 2-1. PCでの参加方法(2/2)

### ② Zoomクライアントを開く

ブラウザが開き、ポップアップが表示されたら、「Zoom Meetings を開く」または「zoom.us.app を 開く」をクリックしてください。

ポップアップが表示されない場合は、下部の「ここをクリック」をクリックしてください。

Zoomにサインインしていない場合は名前とメールアドレスを聞かれますので、入力してください。

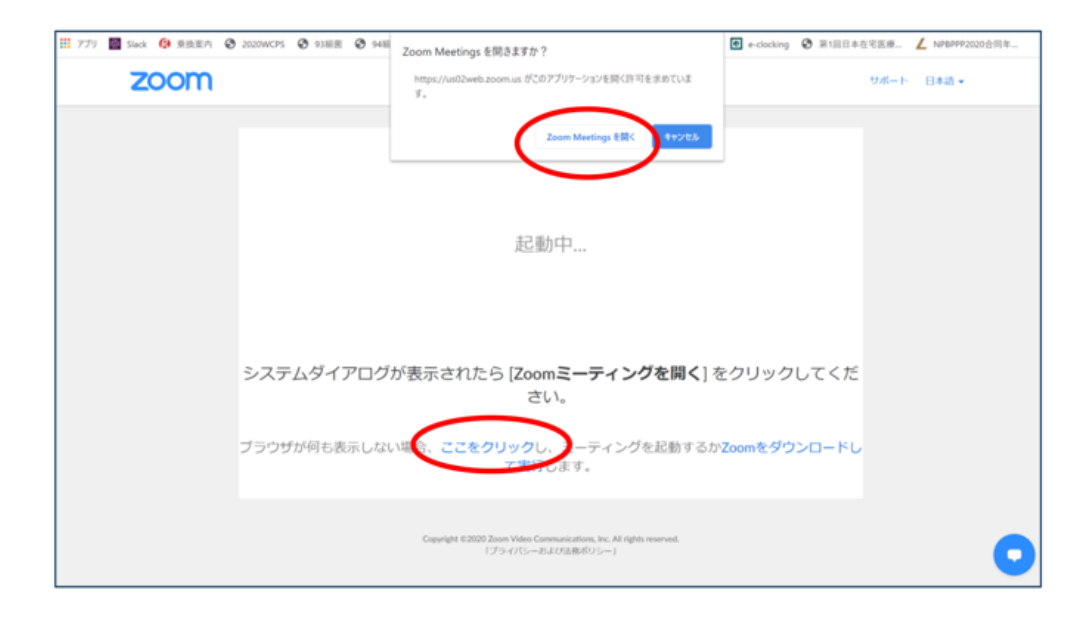

### 2-2. PCでの画面操作

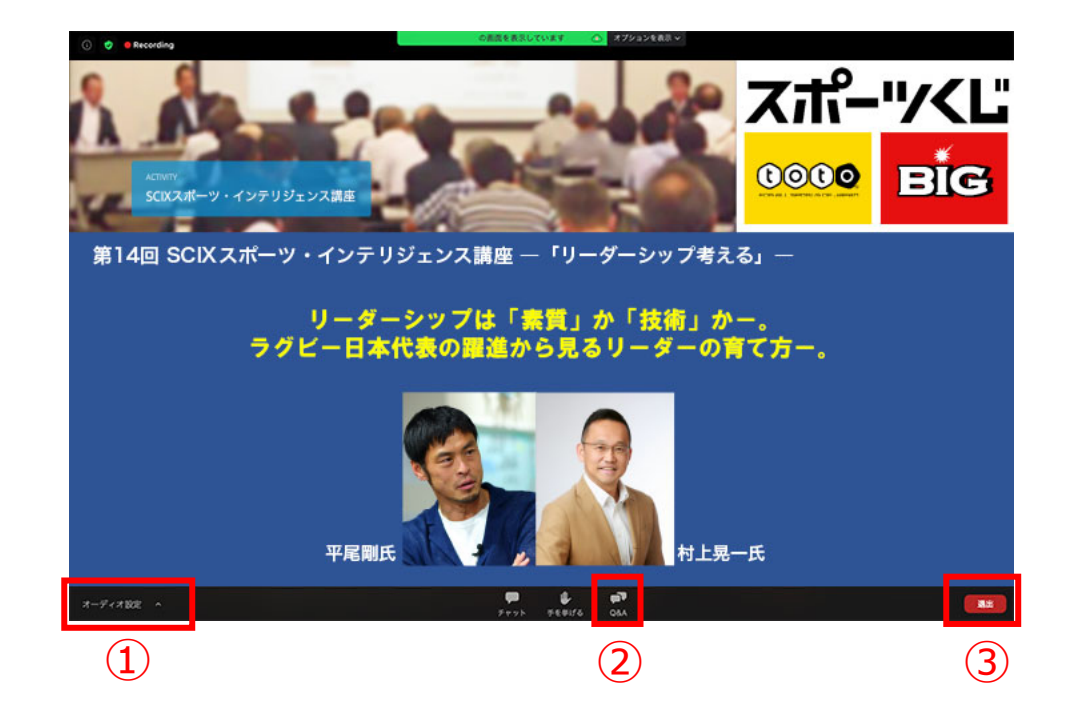

- ① オーディオ設定 … 使用するスピーカーを設定します
- ② Q&A … パネリストに質問がある場合、入力してください。
- ③ 退出 … 自身がZoomウェビナーから退室します。

#### ※視聴者は画面共有/音声による参加はできません※

### 2-3. スマートフォン・タブレットでの参加方法

招待メールのリンクをクリック

参加登録された皆さんには、各回の開催日の1週間前をめどにZoomウェビナーの招待URLをメールにて お送り致します。メール中のリンクをクリックしてください。

Zoomにサインインしていない場合は名前とメールアドレスを聞かれますので、入力してください。

※2日前までに招待メールが届かない方は、事務局(kouza@scix.org)までご連絡ください。

| <ul> <li>当日の参加方法</li> <li>当講座は「Zoomウェビナー」で開催します。</li> <li>参加方法は、下記のリンク(招待URL)をクリックしてウェビナーにご参加下さい。</li> <li>招待UPL:</li> <li>https://us06web.zoom.us/j</li> <li>パスコード:082164</li> </ul> |
|----------------------------------------------------------------------------------------------------|
| <b>※Zoom</b> のインストール方法(事前準備)やウェビナーへの参加方法など、詳細につきましてはこちらをご覧下さい。<br><u>http://www.scix.org/activity/sportsintelligence/doc/scix_zoom_manual.pdf</u>                                     |

### 2-4. スマートフォン・タブレットでの画面操作

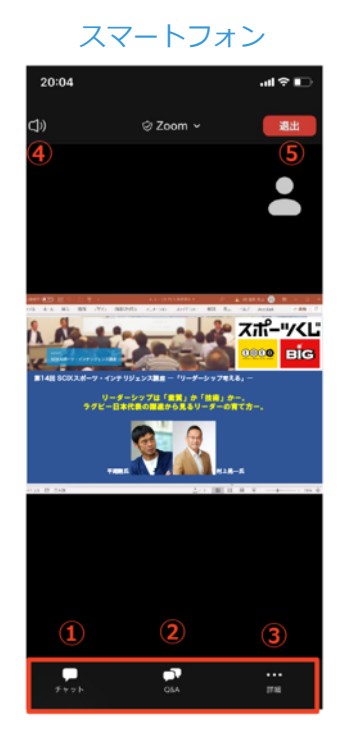

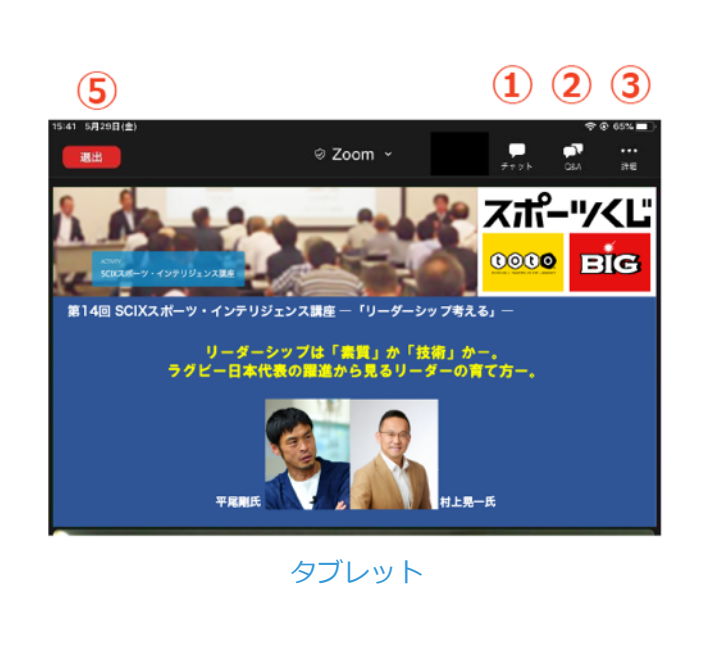

- ① チャット … 使用しないでください。(※司会⇔パネリスト間の連絡に使用します。)
- ② Q&A … パネリストに質問がある場合、入力してください。
- ③ 詳細 … ウェビナー最小化、オーディオ機能を切断できます。
- ④ スピーカーに切り替えることができる。
   ※タブレットにはありません。
- ⑤ 退出 … 自身がZoomウェビナーから退室します。

#### ※視聴者は画面共有/音声による参加はできません※

### 2-5. パネリストへの質問方法

① 「Q&A」ボタンをクリック

質問は「Q&A」で受け付けます。

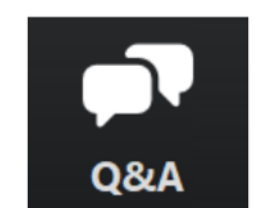

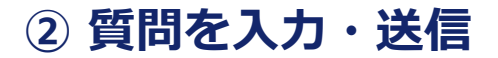

右のような画面が表示されますので、質問を入力 して送信してください。

質問が採用された場合に、司会者からパネリスト へ質問されます。

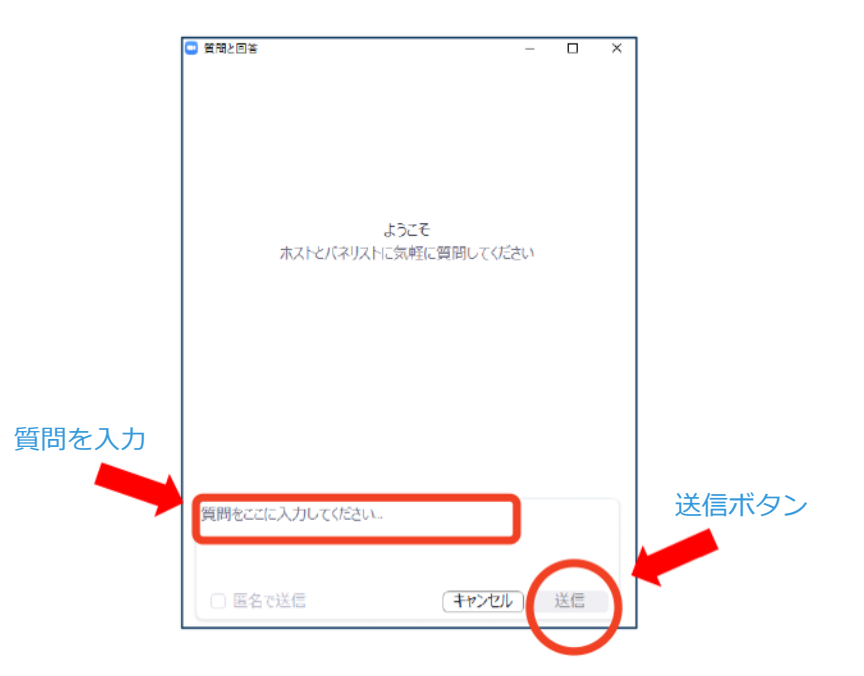